- 1. เข้าสู่เว็บไซต์เทศบาลตำบลถ้ำใหญ่ >> <u>https://www.thamyaicity.go.th/index.php</u>
- 2. เมื่อเจอหน้าแรก จะเห็นรูปหน้าจอให้บริการ e-service ในกรอบสีแดงให้คลิกในส่วนใดก็ได้ในรูปภาพภายในกรอบสีแดง

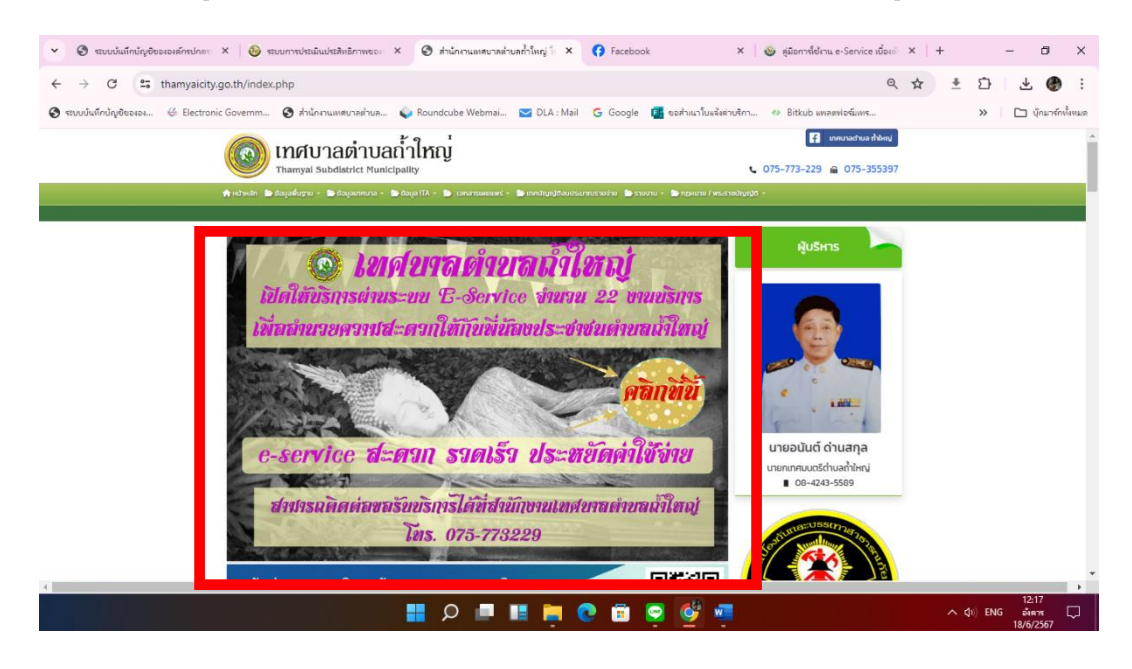

3. จากนั้นจะได้หน้าเว็บไซต์การให้บริการผ่านระบบ e-service จำนวน 22 งานบริการ

| 👻 🥝 รบบบันทึกปัญชีออออลล์ X   🚳 รบบการประมิมประสิทธิ: X   🤡 ส่วนัก  | สานแทยบาลท่านลก่ X 💩 :::ปันดีส้อนขั้นสู่กรมต่องก่ X 📢 Facebook                                                                                                    | 🗙   🎯 สูมิอากซ์เรียน e-Servic 🗙   + 🛛 - 🗗 🗙  |
|---------------------------------------------------------------------|----------------------------------------------------------------------------------------------------|----------------------------------------------|
| $\leftrightarrow$ $\rightarrow$ C 25 dla.go.th/oss.htm              |                                                                                                    | < ☆ ≛ ひ   ± ④ :                              |
| 🔕 ระบบบันทึกปัญชีขององ ∉ Electronic Governm 🔕 สำนักงานเทศบาลต่ำบล ต | 🧼 Roundcube Webmai 💟 DLA : Mail 🛛 G Google 🧧 ขอสำเหาโยแจ้งต่ายจิกา                                                                                                    | . 🔹 Bitkub แพลสฟอขัมเหห 🔉 🗈 นู้กมาขักทั้งหมด |
|                                                                     | uðum Auture transkilde undanskile svæðurriðaðe svæðurar í skildsbædud í kann                                                                                                    | ·                                            |
|                                                                     | งานบริการของศูนย์บริการร่วม/ศูนย์บริการแบบเน็คเสร็จ                                                                                                    |                                              |
|                                                                     | (One Stop Service : 055)<br>snaðrmiðaderntu                                                                                                    |                                              |
|                                                                     |                                                                                                    |                                              |
|                                                                     | untertetetetetetetetetetetetetetetetetete                                                                                                    |                                              |
|                                                                     | adalahar kadaratas 🚳 watasabasa 🧠 ana a                                                                                                    |                                              |
| - V                                                                 | Constantine resources Constantine Constantine Constantinatine Constantine Constantine Constantine Cons | $\langle \mathbf{\Omega} \rangle$            |
|                                                                     | by an and thicking a second strategy a second strategy a second st |                                              |
|                                                                     |                                                                                                    |                                              |
|                                                                     | main majacanage in 1985 SERVICE                                                                                                    | $\langle (\mathbf{Q}) \rangle$               |
|                                                                     | rabaryanita 🥸 galana 🐲                                                                                                    |                                              |
|                                                                     | ราวสีงารสำหรับสารสืบสารสืบการสังการทำ                                                                                                    | · ····                                       |
|                                                                     | Encodementaria         Construction         Construction         Construction         Construction           material         material         material         material         construction         characterial                                                                                                    |                                              |
|                                                                     | And the second second s |                                              |
|                                                                     | 📕 🔎 🔳 📕 🔍 🗑 🖉 🖉                                                                                                    | 12:22<br>^ ປຸາ) ENG ນີ້ແຄງເຊ<br>18/6/2567    |

4. สามารถเลือกใช้บริการในด้านต่างๆได้ตามต้องการ+

| e-Social Welfare                 | Call Center โทร 02-127-7000, 02-270-6401  | <ul> <li>เจ้าสู่ระบบสำหวับเจ้าหน้าที่   เปลี่ยนการแสดงผล n n n</li> </ul> |  |
|----------------------------------|-------------------------------------------|---------------------------------------------------------------------------|--|
|                                  | หน้าหลัก ค้นหาประกาศ ดาวน์                | โหลด คำถามที่พบบ่อย Help Desk SiteMap                                     |  |
| n.J.B.B.B.A.                     | ตรวจสอบสิทธิสวัง<br>หน้าหลัก ► ครางสมเล็พ |                                                                           |  |
| ແລ <del>ະ</del> ປະຊະຈຳສັກປະຊ     | นขายสะบุ<br>Q หรายสะบุ                    | 🥒 ล้างข้อมูล                                                              |  |
| จำนวนผู้เข้าชม วันนี้ จากทั้งหมด |                                           |                                                                           |  |